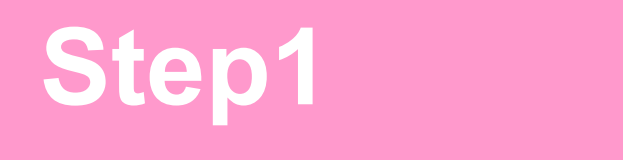

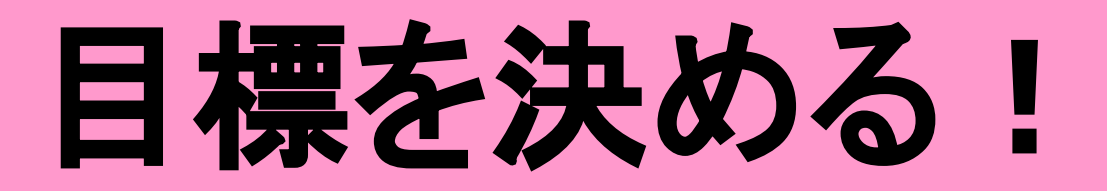

## ◇目標設定を決める

◇商品のリサーチ方法を学ぶ

◇資料の説明

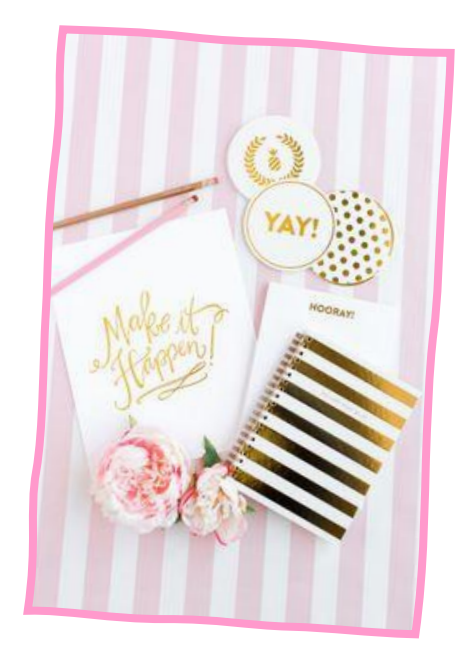

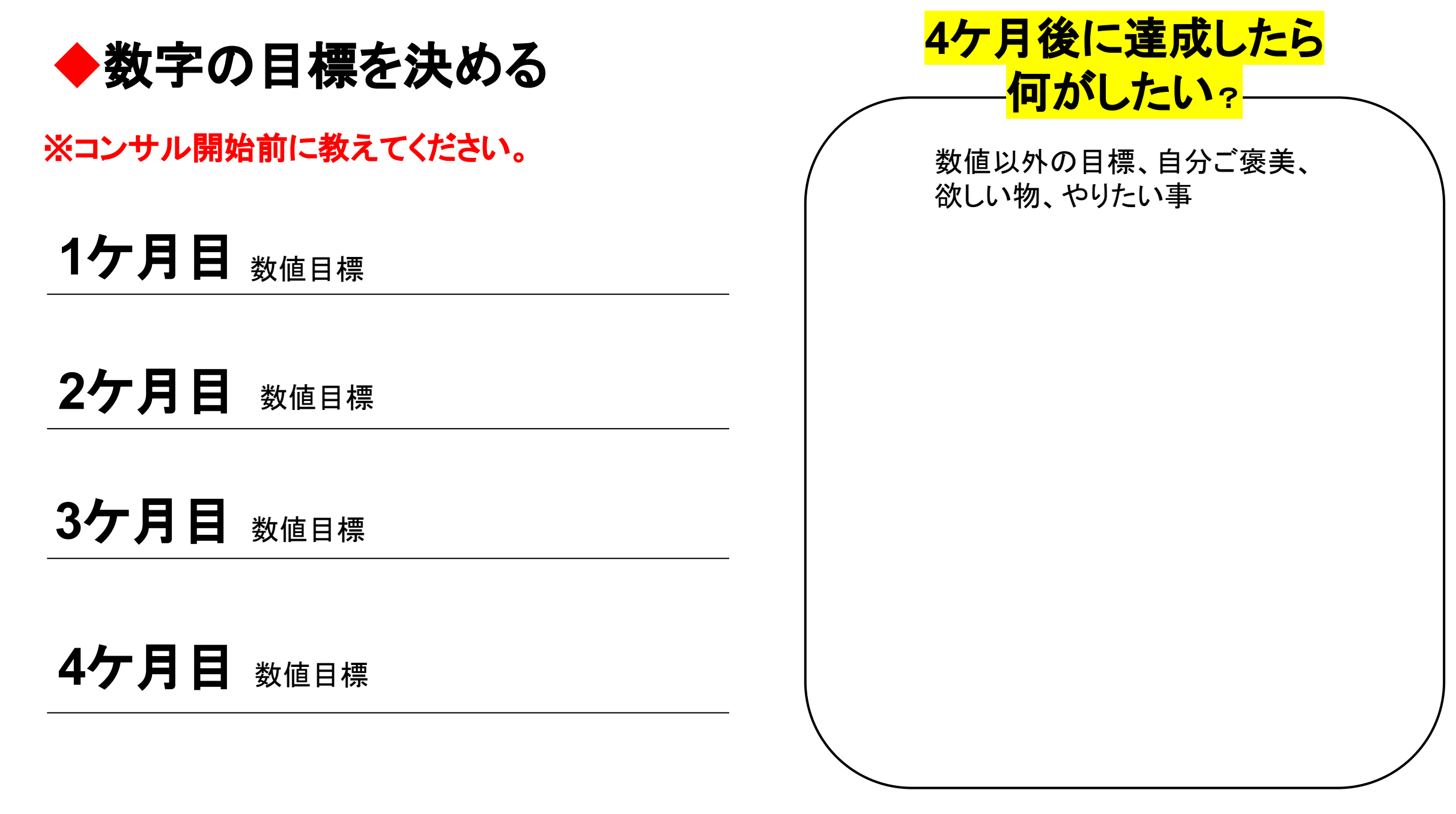

## コンサルでは基本的な考え方を学ぶ

言われたことをするのではなく、なぜそれが必要かを自らが理解して行動する よう意識して下さい。分からない時は聞いてください。

私はあくまでもサポートです。 稼ぐのは、ご自身です。 稼ぐ力を身に付けましょう。

パソコンなどの基本的に、分からないことは、一度、ご自身で検索してみて下さい。これを癖にして下さいね!

自分で検索する癖を付けると、この先がとても楽になります。

検索しても分からなかった場合は、聞いて下さいね!

ご自身で主体的に考えて行動する。

上手くいく大きな要素です。是非心掛けてくださいね。

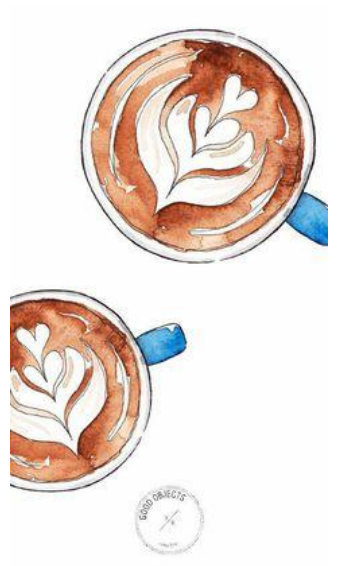

# メルカリ・マーケティング思考

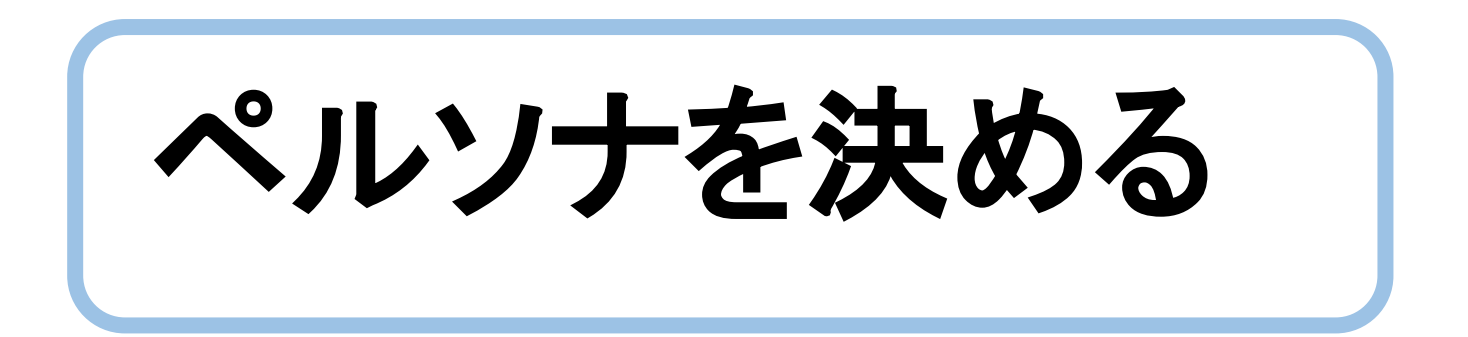

◆ペルソナを決める→購入者のモデル→ペルソナを決める

#### どんな人に売りたいか、お客様を明確にする

例)レディスの服を売る →いくつ?、働いている?、専業主婦か?趣味は何?休みは何をしてる?

細かく決めるほど良い、商品を見つけやすくなる

※思い浮かばない・・・という場合は自分又は身近な人(友達、家族)をペルソナに設定

| <ul> <li>①既婚又は未婚</li> <li>②年齢</li> <li>③働いているか</li> <li>④年収はいくら?</li> </ul> | <ul> <li>⑦学校行事で使うものは何か</li> <li>⑧休日は誰とどこで何をしているか</li> <li>⑨ペットがいるか</li> <li>⑪よく観るのはTV?SNS?</li> </ul> |  |  |
|-----------------------------------------------------------------------------|----------------------------------------------------------------------------------------------------|--|--|
| ④年収はいくら?<br>⑤夫の年収は?<br>⑥子どもは何人で何歳か                                          | ●よく観るのは「V?SNS?<br>よく見るTV番組、誰をフォローしてる?<br>情報をどこからとっているか                                                |  |  |

①から⑩を書き出してください。書き出すのが大切です。

◆ペルソナを決める→購入者のモデル→ペルソナを決める

ペルソナを決めて①から⑪を書き出したら、ペルソナがハッキリしましたね。

名前を付けましょう。例えば「メイさん」

メイさんが普段の買い物で何を購入しているか?

それぞれのシーンにおいて30個づつ書き出してください。

例えば) 会社で使うもの→文房具、ボールペン、クリアファイル、メモ用紙、付箋・・・ 通勤に使う→服、靴、バッグ、化粧品、パスケース、小銭入れ、ペットボトルケース・・・ 家の中で使う→エプロン、パジャマ、部屋着、タオル・・・ キッチンで使う→洗剤、食器、スプーン・フォーク、箸、テーブルクロス、・・・ 子供用に買うもの→

◆ペルソナの生活スタイル

## シーン別に<mark>30個</mark>を書き出したら

その中でメルカリで売れているものがあるか?

又は売れそうなものがあるか? 確認する。

確認はメルカリの売れ筋検索です。

●確認する前の準備

「アリババ」中国版アプリをダウンロード

日本語、英語、<mark>中国語</mark>の3種類あります。

注意)必ず中国語をダウンロードしてください。

## 売りたい物が見つかったら メルカリで "売れているか売れ筋検索をする"

◆検索の流れ

## まずはスマホで売れ筋検索をする アリババで検索して原価を確認する 商品原価×30=輸入原価 メルカリ出品価格から輸入原価とメルカリ手数料、送料を引いて利益計算する 利益があり仕入れることを決めたら、アリババの商品ページにもどり 「商品のタイトルをコピー」する

メモに商品のタイトルを貼り、仕入れる商品はまとめてパソコンで確認する。

※パソコンではお店の詳細情報が確認できる。

### どんな服が売れてる?それをメルカリ上で確かめる →販売履歴の検索

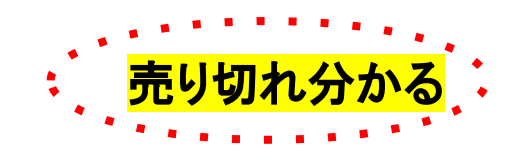

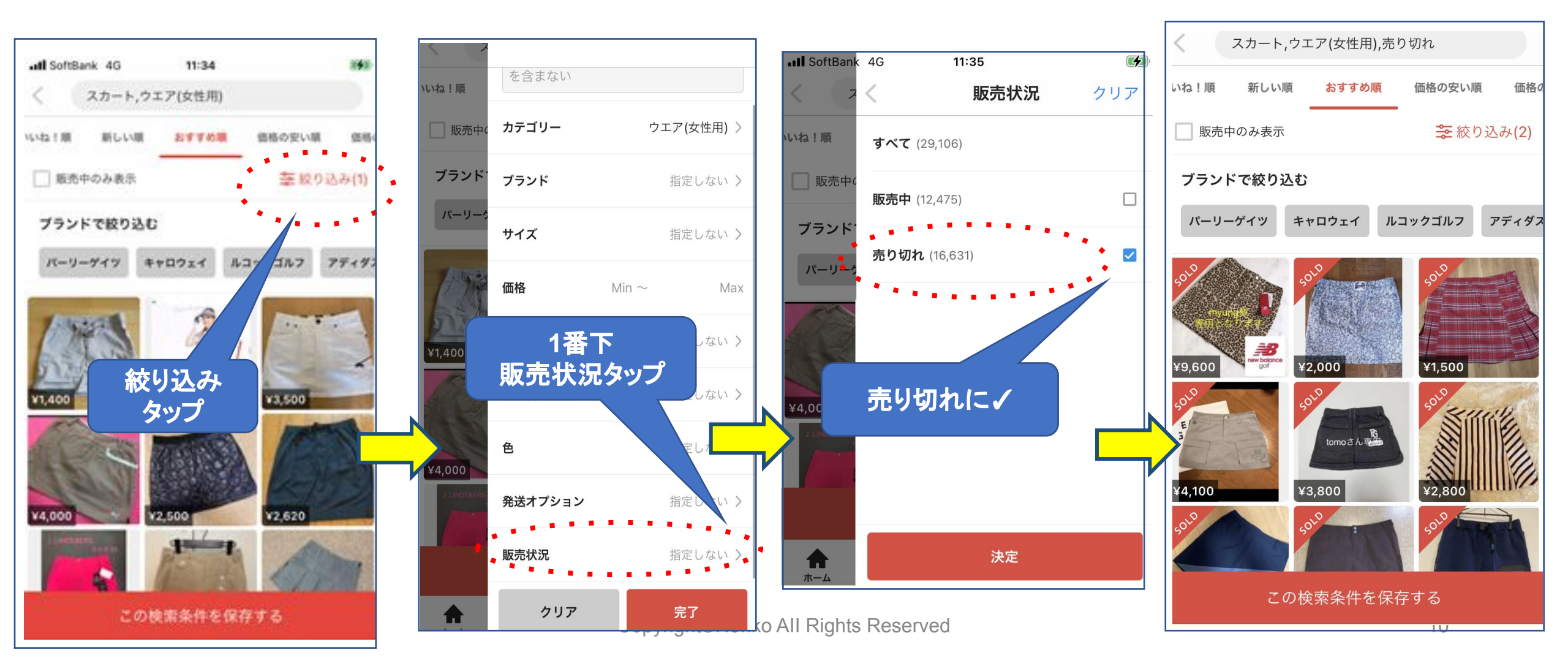

◆商品リサーチするためのツール

①アリババのアプリを<mark>アップルストアから</mark>ダウンロード。

☆スマホでのリサーチ動画 <u>https://youtu.be/6oKgc5xuFQg</u>

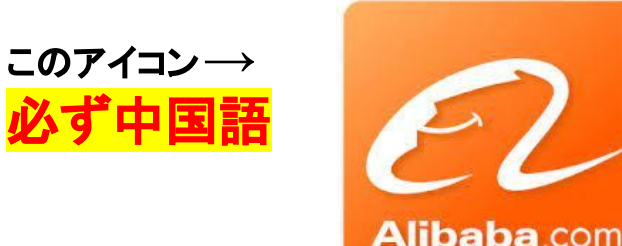

★アンドロイド ダウンロードできないのでPCで検索します。 ※スマホで検索するのは検索スピードが早いから

※PCから検索するのもOKです

☆パソコンで検索する場合 中国版Googleをパソコンにダウンロードする。 <u>https://www.google.com.hk/imghp?hl=zh-CN&tab=wi</u>

☆PC版 リサーチ動画 <u>https://youtu.be/T\_Xg9v5Zirk</u>

## どの店を選ぶか?【スマホ版】

| III SoftBank | 4G | 17:22 | <b>1</b> Q 🔲 |     |  |  |
|--------------|----|-------|--------------|-----|--|--|
| く 拍图 担       | 叟货 |       |              | ••• |  |  |
| <b>1</b>     | 宗合 | 成交额   | 价格≎          | Q   |  |  |
| 你想找的是        | 配饰 | 其他    | 内衣           | 玩具  |  |  |

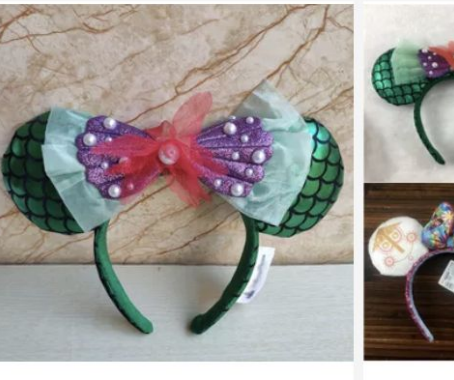

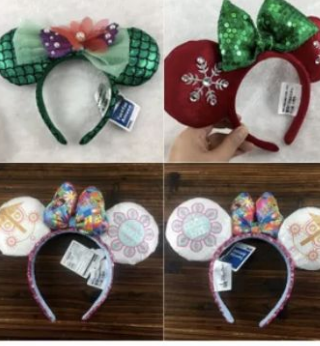

迪s尼乐园头箍鸡蛋花亮片…
 磁损包赔
 本3小时发货
 7天包换
 ¥19.00
 ¥15.00
 成交1205元
 □(1年 广州市 | 回头率30%)

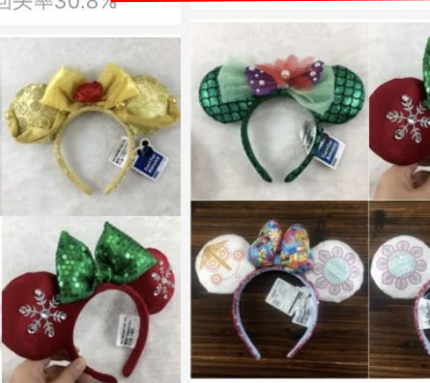

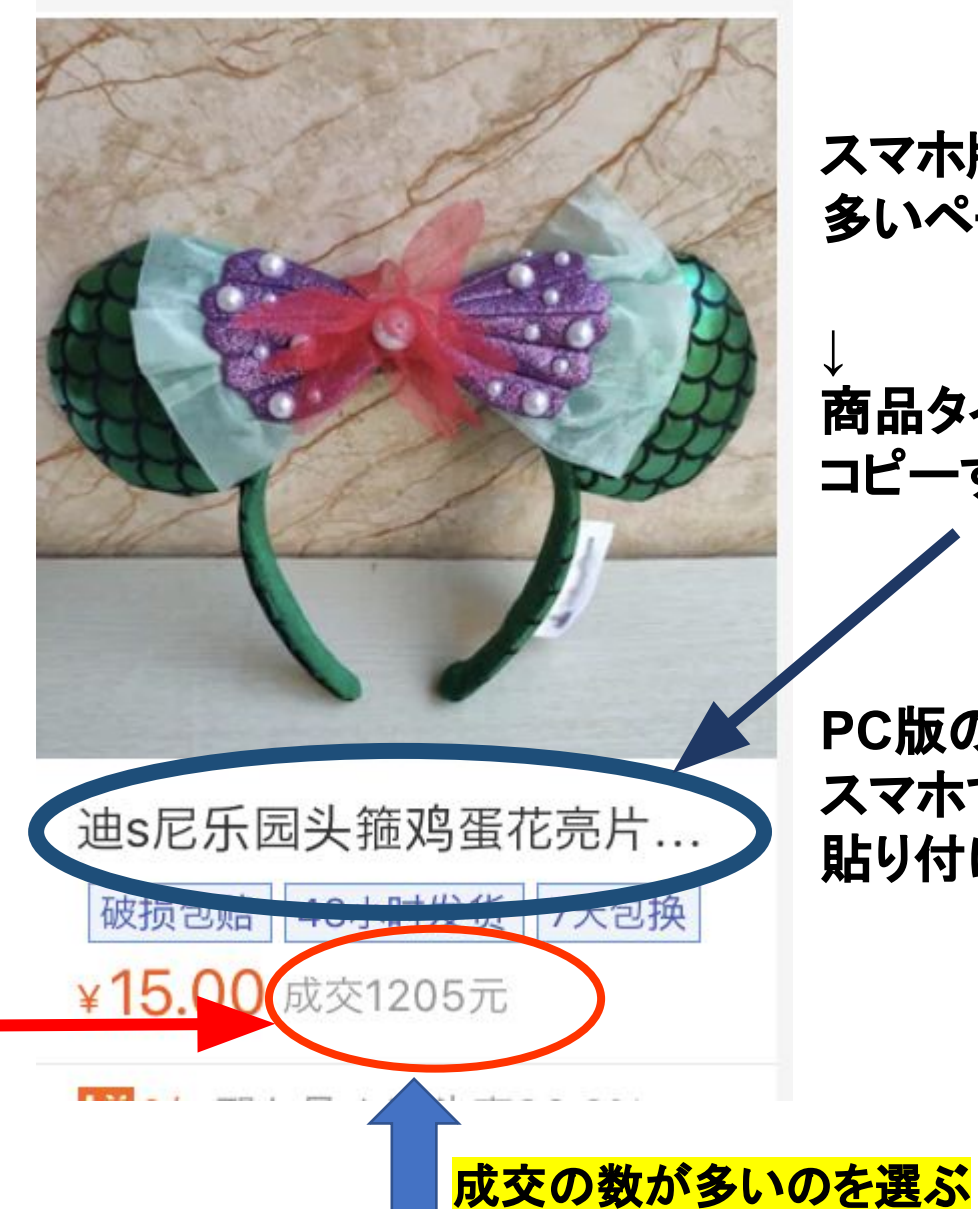

スマホ版アリババの成交が 多いページを開く

、 商品タイトルをタップして コピーする。↓

PC版のアリババを開いて スマホで調べた商品タイトルを 貼り付ける。

## 注文したいものを見つけたらパソコンのアリババで確認する

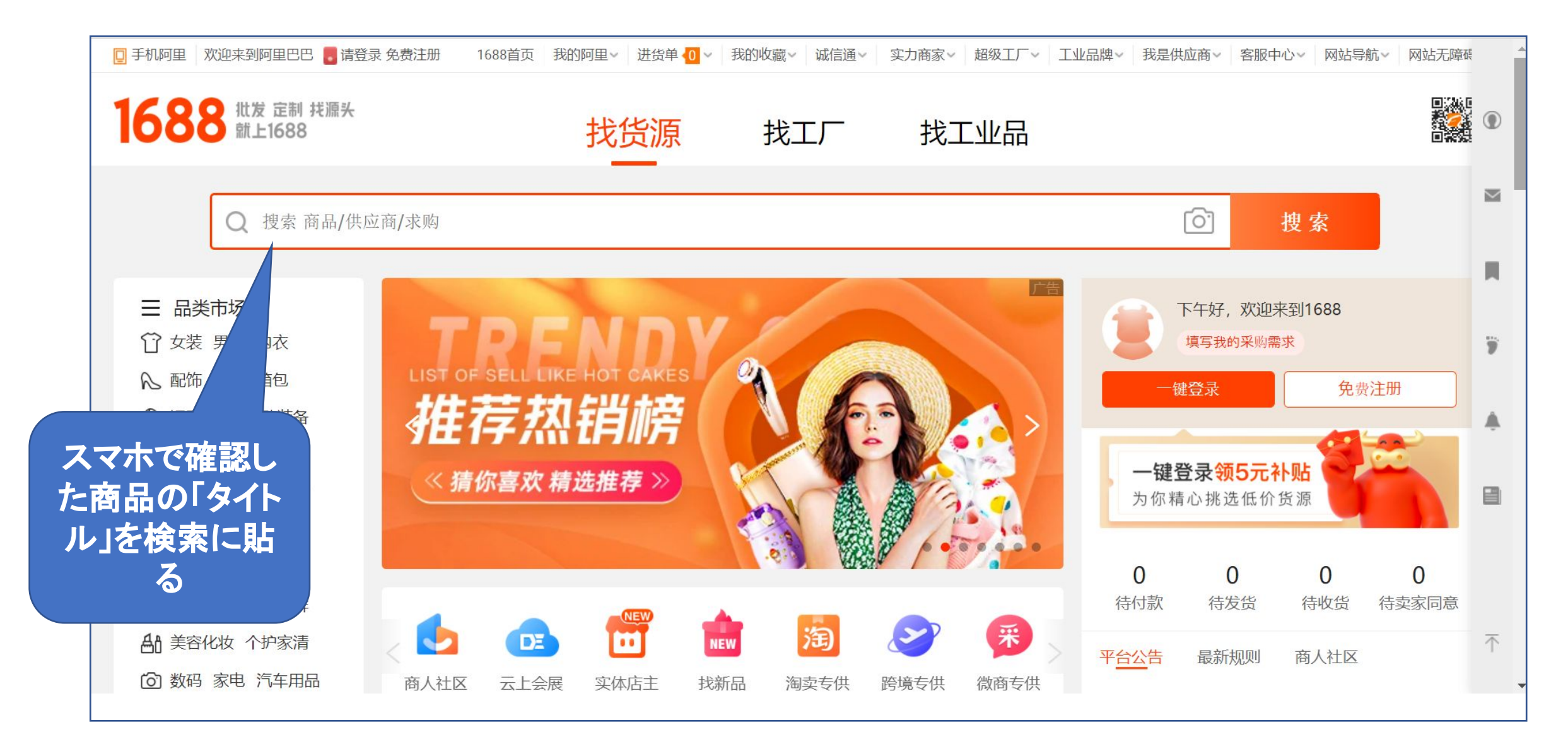

## どの店を選ぶか?【パソコン版】で確認

PC版 アリババ商品検索 https://youtu.be/kkHXuDE5wC0

> このカーデを買いたいけど 6件あるどの店がいいか?

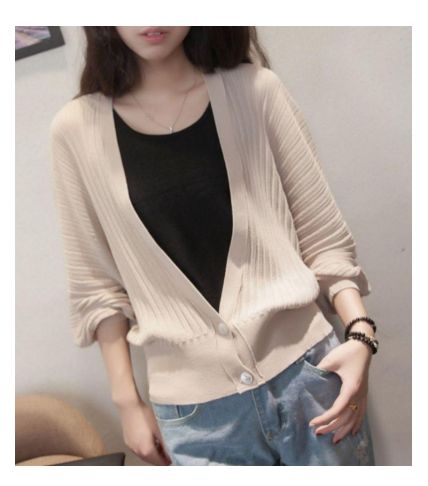

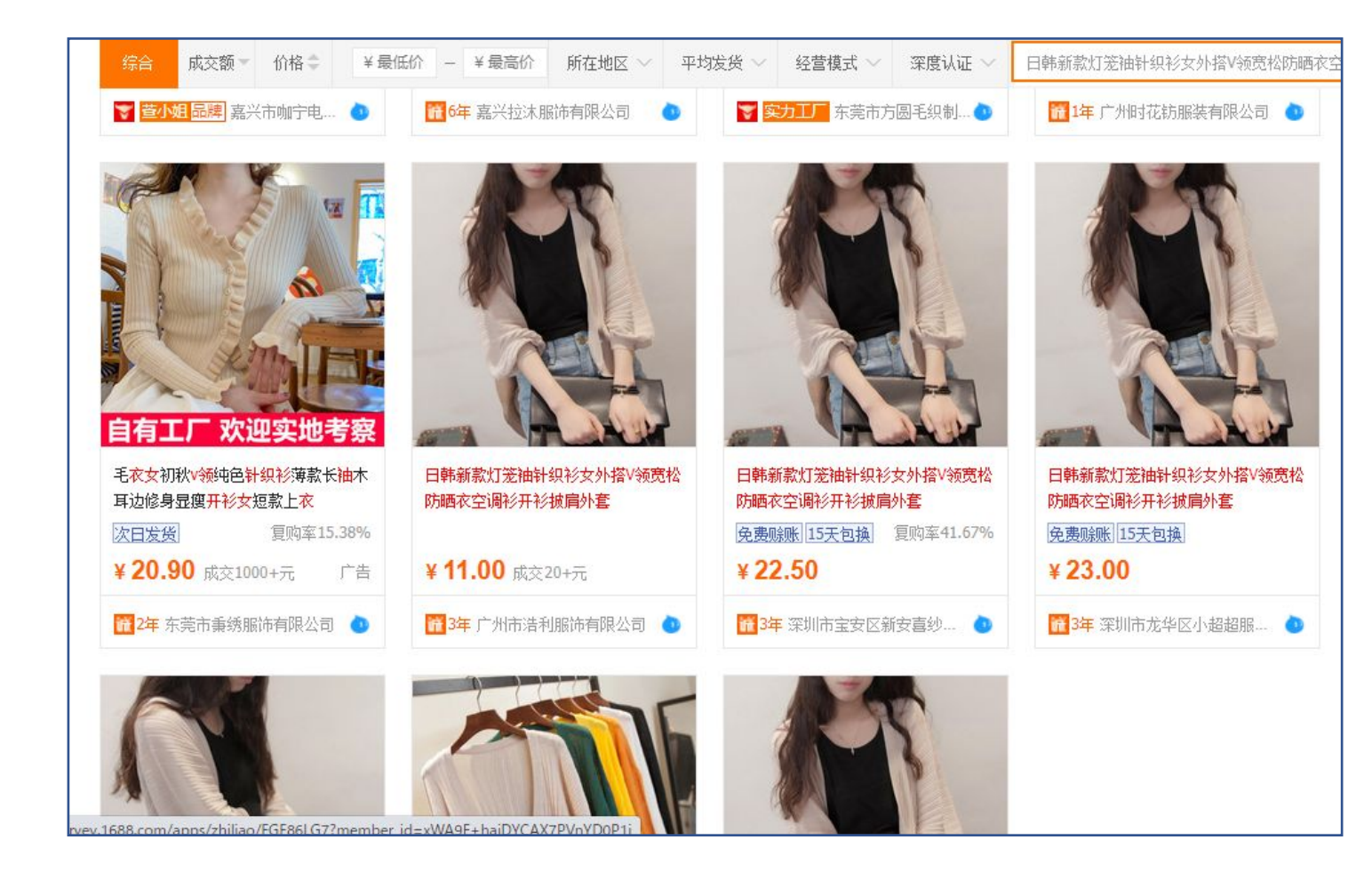

#### まず1つづつ店のページを開いてください。

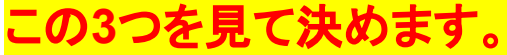

1.価格→安い方が良いが安すぎると不良が多いことがある。このカーでは6件で販売されている。その平均で考える。 2.評価数→評価数がない店より少しで<sup>+,</sup>ある店を選ぶ

3.店の評価→できればダイヤモンド InterviewのでもOKです。どれでもいいが何個かついているものが望ましい。

Copyright©Noriko All Rights Reserved

### ここを見て決めてください。PC版 スマホでは見れません。

商家推荐

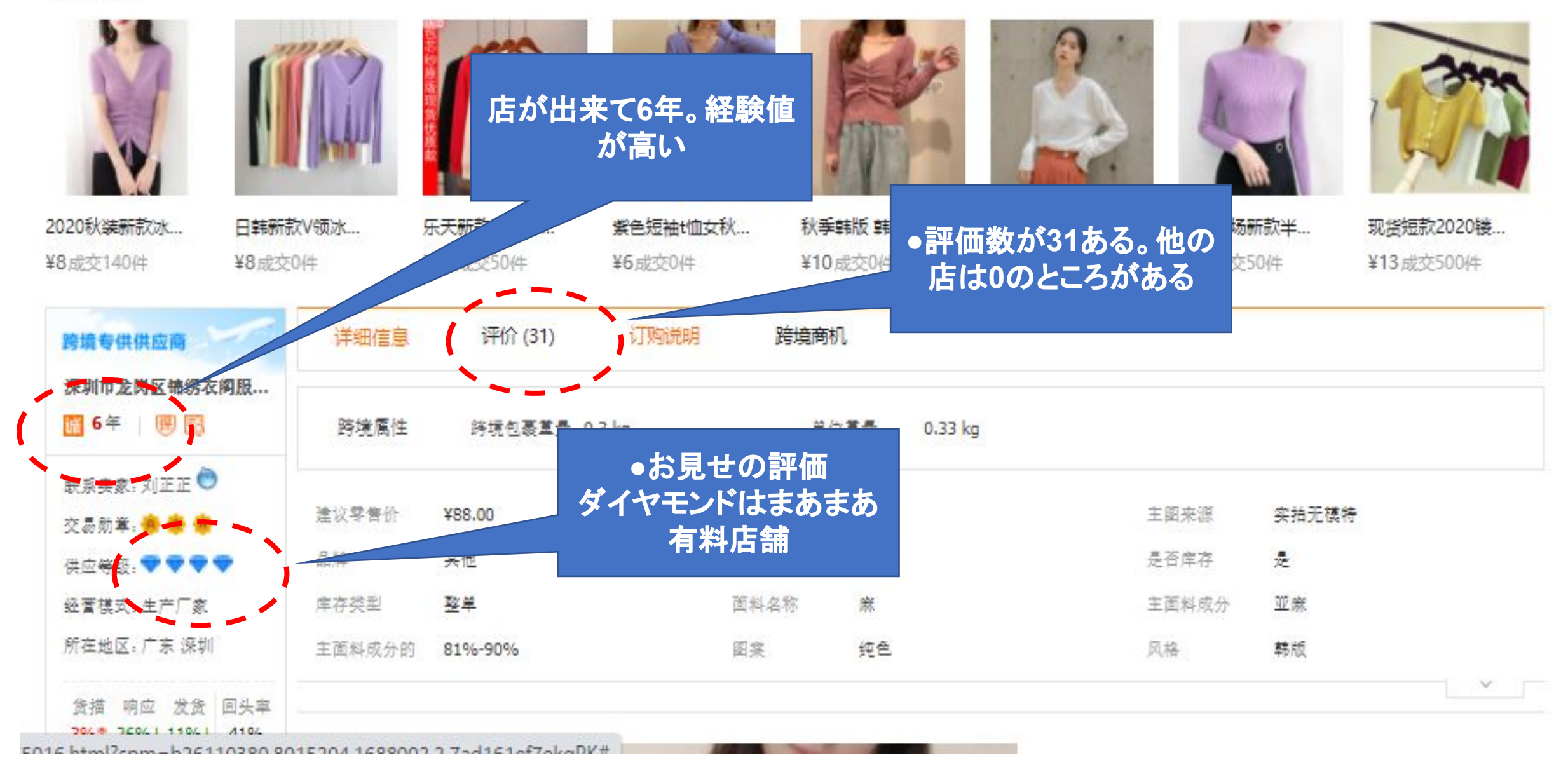

・売れているのを見つけたら、それを<mark>売っているセラーさんのアカウント</mark>を見に行く ↓ その商品が直近で<mark>何個売れたか</mark>確認する。最低でも<mark>1~2日で1個売れているもの</mark>を選ぶ

・売れたページに購入者のコメントが入っていたら確認する

. <mark>購入者のニーズ</mark>が分かる

・最初は売れたページを1個づつ開いて詳細を確認する、「Lサイズの黒が売れた」など
 ↓
 商品の売れの傾向がわかり、
 仕入れのリスクを減らせる

・確認した売れ個数はスプレッドシートに記載する

1個<mark>売れた時の利益</mark>が概算で分かる

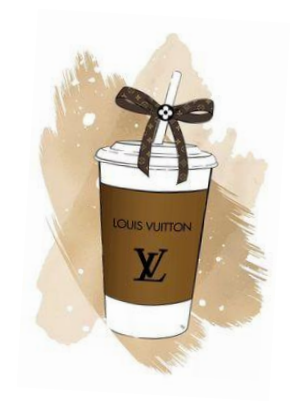

利益を概算で計算 <u>商品の原価×30=経費込みの日本円</u>

(経費:中国国内送料,代行手数料,国際送料)

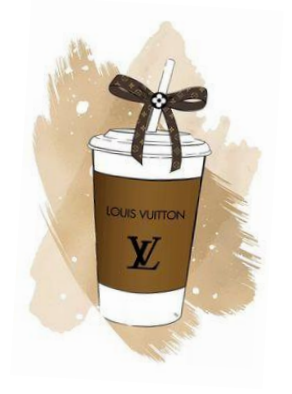

例えば、メルカリで2980円で売れた服、アリババでは30元で売られていた

30元×30=900円 輸入の経費込みの価格

<u>2980円メルカリ売価-298円メルカリ手数料-175円送料-900円=1607円←利益</u>

●利益があるのが分かったら

出品者のアカウントを見て毎日いくつ売れているか確認する

1週間に何個売れたか?

売れたページを開いて数を数える

面倒でも丁寧に数えることで<mark>売れない商品を注文するリスク</mark>が減る

数えたらスプレッドシートの「メルカリで売れている根拠」に記入してください。

◆スプレッドシートの記載について

#### 「メルカリで売れている根拠」

は必ず1日に何枚売れているか?

を確認して記入します。

例)1日に3枚売れ 2日~3日で5枚 など

●カウント方法
 注文したい商品の
 商品説明の下にいつ売れたか表示
 されています。

スマホのみに表示、PCにはないです。

※ちゃんと確認しておかないと売れていな いものを仕入れることがあります。

自分のために確認する習慣をつけます。

| Ħ |    | 商品                                                     | リサーチ_週報_月<br>〒 挿入 表示形式 | 1報 ☆ ⊡ ©<br>データ ツール                                    | )<br>アドオ` |        | 1 i             | 最終編集    | 1:6 分育     | Í              |                 |         |                                                                       |
|---|----|--------------------------------------------------------|------------------------|--------------------------------------------------------|-----------|--------|-----------------|---------|------------|----------------|-----------------|---------|-----------------------------------------------------------------------|
| • |    |                                                        | ↓ ¥ % .0 .00           | 123 <b>-</b> デフォルト                                     | ~ •       | 10     | • B             | I       | <u>Գ A</u> | <b>.</b>       | ⊞ ∄             | T >     | ≣ - ± -                                                               |
|   | А  |                                                        | С                      | D                                                      | E         | F      | G               | Н       | I          | J              | К               | L       | М                                                                     |
| 1 |    | <ul> <li>メルカリ利益計算</li> <li>原版です。月ごとにころ</li> </ul>      | ピーレて使ってくだ              |                                                        |           | *>-    | トの保             | 護は外る    | すに使        | ってくけ           | ださい。            | 黄色      |                                                                       |
| 3 |    | メルカリ商品名                                                | ・<br>メルカリで売れてい<br>る根拠  | 商品URL/メルカリ                                             | 販売価<br>格  | 利益     | メルカ<br>リ手数<br>料 | 売上<br>金 | 送料         | 商品<br>原価/<br>元 | <u>仕入</u><br>れ値 | 利益<br>率 | PC版 アリ                                                                |
| 4 |    |                                                        |                        |                                                        |           |        |                 |         |            |                | ×25<br>円        |         |                                                                       |
| 5 | 合計 |                                                        | ~ _ ~                  |                                                        |           |        |                 |         |            |                |                 |         |                                                                       |
| 6 | 1  | 記入例・上書きして<br>ください                                      |                        |                                                        | ¥1,000    | ¥100   | ¥100            | ¥900    | ¥175       | 25             | ¥625            | 10%     |                                                                       |
| 7 | 2  | お洒落さん必見】バ<br>ルーン コクーン ワン<br>ピース ゆったりサイ<br>ズ 体型カバー      |                        | https://www.mercar<br>i.com/jp/items/m65<br>392197655/ | ¥1,980    | ¥882   | ¥198            | ¥1,782  | ¥175       | 29             | ¥725            | 45%     | https://detail.16<br>/592141348164<br>26352.1367286<br>698048991gok2  |
| 8 | 3  | 【新品送料込】犬<br>猫 ペット メッ<br>シュ 抱っこキャ<br>リー リュック ス<br>リング夏用 |                        | https://www.mercar<br>i.com/jp/items/m37<br>722779414/ | ¥1,600    | ¥615   | ¥160            | ¥1,440  | ¥175       | 26             | ¥650            | 38%     | https://detail.16<br>/567072615357<br>26352.1367286<br>12fe49d8XaPZ5  |
| 9 | 4  | ロングシャツワン<br>ピース 花柄                                     |                        | https://www.mercar<br>i.com/jp/items/m59<br>874996772/ | ¥3 500    | ¥1 675 | ¥350            | ¥3 150  | ¥175       | 52             | ¥1 300          | 48%     | https://detail.16<br>/589402201535<br>26110380.8015<br>24 715b61ef6ze |

### <mark>●利益の考え方</mark>

| <ul> <li>○利益が少なくても毎日売れる商品を1つは入れる=利益200-500円</li> <li>→アカウントのSEO対策・見られるアカウントになる</li> <li>○中くらいの利益が出る商品も必要=利益500円~1000円前後</li> <li>○高めの利益が出る商品も必要=利益1000円以上</li> </ul> |    |
|----------------------------------------------------------------------------------------------------|----|
| いろいろな利益商品でバランスよく<br>・商品選び                                                                                                    |    |
| ・1年中使えるもの =財布、バッグ、インナー、おもちゃ<br>・季節で売れるもの =夏服、冬服、レイン、<br>・イベント商品=母の日、父の日、ハロウィン、クリスマス、成人式、バレンタイン<br>ホワイトデー、入卒                                                          |    |
| Copyright©Noriko All Rights Reserved                                                                                                    | 20 |

1

♦商品リサーチ

#### ③メルカリで売れている中国商品から探す 「中国輸入セラーリスト」を見てください。

#### 中国輸セラーリスト 売れている商品 参考にしてください。

https://docs.google.com/spreadsheets/d/1mW9JpGYxDegBpb-RkOEXRzK6qYn\_eAKA21fj5D-YfCo/edit# gid=561554483

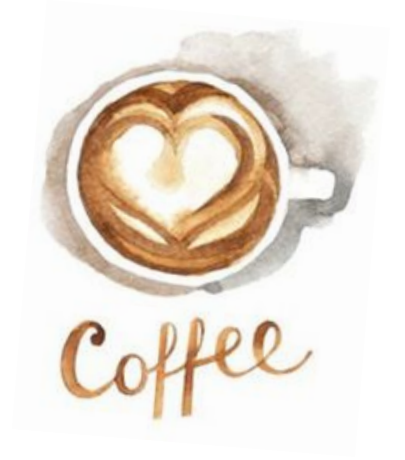

♦商品リサーチ

②商品を見つけたら「利益計算書」に入力する。 アリババで探した商品原価とメルカリで販売する価格を入れたら利益がでます。

#### <mark>商品リサーチリスト</mark>

チャットワークに送ります。商品を見つけたらこのスプレッドシートに入れてください。

※利益は500円以上あるものが良い。但し、ずっと同じ利益で販売できない。

「最低ここまで下げてもOKと思える線引をする」-それでも利益が取れる商品。

・利益を確認して注文をする場合は<mark>スマホで検索した商品タイトルをコピー</mark>してパソコンで改めて 詳細を確認する。

※商品の詳細情報はパソコンでないと分からない

PC版 アリババ商品検索 https://youtu.be/kkHXuDE5wC0

◆商品リサーチ まとめ

スマホで素早く見つけた商品を検索

簡単利益計算

アリババの商品原価に30をかけたら

日本円の原価になります。(概算です)

例)35元×30=1050円(手数料込)

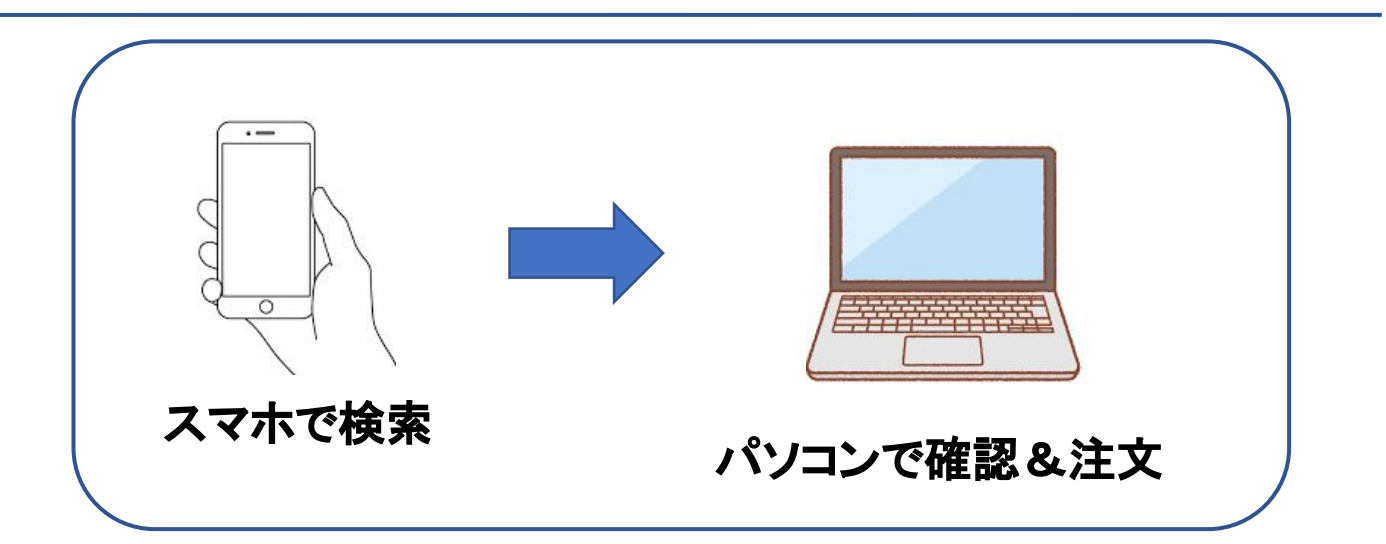

メルカリで2390円で販売の場合 2390-239(メルカリ手数料)-175円(送料)-1050円=926円利益

このようにして利益計算をします。 ※概算です。

そして、注文の候補になったらパソコンで店と商品の詳細な情報を確認する。

利益計算書は注文枚数を入力したら注文の合計金額が分かります。

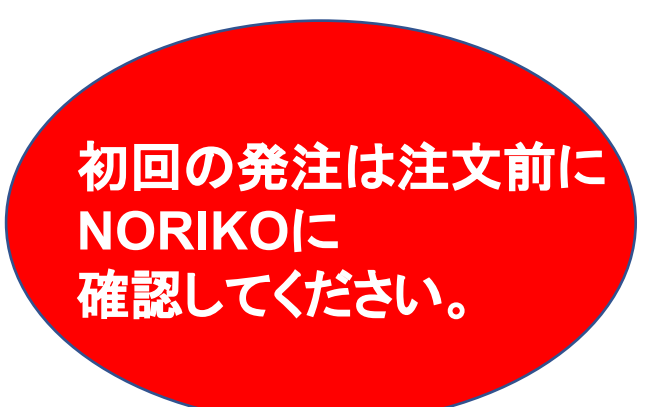